- Lernziele 1
- 2 Formular "Filialvorgaben" aufrufen

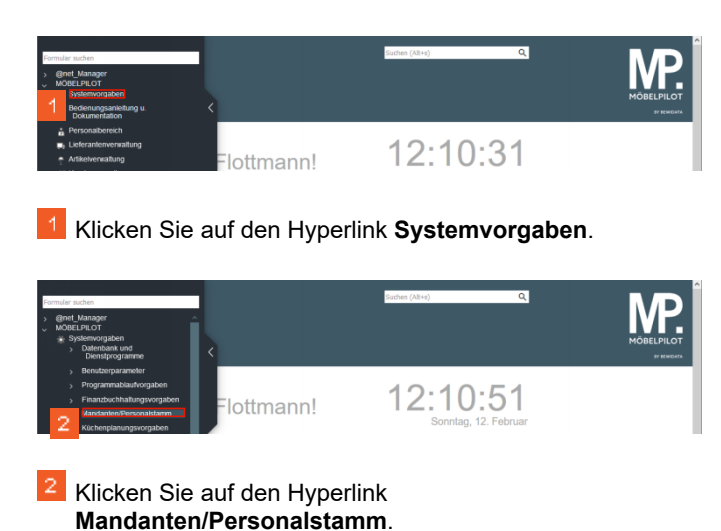

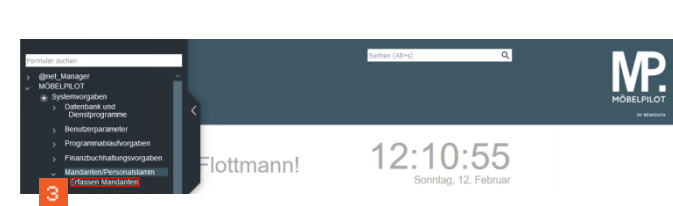

3 Klicken Sie auf den Hyperlink Erfassen Mandanten.

| Mandantenparamete   | er und Betriebe je Mandant Uli Flottmann Suthen (Alt+s) Q |                          |
|---------------------|-----------------------------------------------------------|--------------------------|
| V • ?               | <. c 4 ≪ < > ≫ ⊨ ■ M                                      | MÖBELPILOT<br>19 HINDIZA |
| System Layout Menue | Objekte Update Sonstige                                   |                          |
| Mandant             | 1                                                         |                          |

Klicken Sie auf den Hyperlink erster Satz.

| Mandantenparameter und E     | Betriebe je Mandant Ull Flottmann Sucher (Alt+6) | ٩           | MD |
|------------------------------|--------------------------------------------------|-------------|----|
| V ? <. C                     | ?                                                | <u>a ji</u> |    |
| System I Layout Menue Objekt | e Update Sonstige                                |             |    |
| Mandant                      | D                                                |             |    |
| >                            |                                                  |             |    |

<sup>5</sup> Klicken Sie auf den Hyperlink **Erfassen Filialen**.

| ilialvorgaben uur                                                                                                    | <sup>5</sup> lottmann<br><b>7</b> ← Q =                                               | « <                                                                                                    | Suchen (Alt+s)                                                                                                    | ٩              |           |
|----------------------------------------------------------------------------------------------------|---------------------------------------------------------------------------------------|----------------------------------------------------------------------------------------------------|----------------------------------------------------------------------------------------------------|----------------|-----------|
| Mandant<br>Filiale                                                                                                    |                                                                                       | 0 (Ambiente Einrichtun                                                                                                    | g)                                                                                                    | 6              |           |
| Klicken                                                                                                    | Sie im Felo                                                                           | d <b>Filiale</b> au                                                                                                    | f den Hyp                                                                                                    | perlink C      | L.        |
| Zentrallager<br>Küchen<br>Möbe <mark>l</mark><br>Boutique                                                                                                    |                                                                                       |                                                                                                    |                                                                                                    |                |           |
| Klicken S                                                                                                    | Sie auf de<br>ie nachfol<br>ir alle Filia                                             | n Hyperlink<br>genden Ein<br>len hinterle                                                                                                    | <b>2 Möbel</b><br>Igaben m                                                                                                    | üssen in<br>1! | der Rege  |
|                                                                                                    |                                                                                       |                                                                                                    | 9                                                                                                    |                |           |
| Filialvorgaben 🚥                                                                                                    | Hottmann<br>7 ← Q ann                                                                 | ≪ < > ≫ ⊾                                                                                                    | Suchen (Alt+s)                                                                                                    | ٩              |           |
| Filialvorgaben un A                                                                                                    | flottmann<br>3 ? ← Q 5                                                                | ≪ < > ≫ ■,<br>0 (Ambiente Einrichtun<br>2                                                                                                    | Suchen (Alt+s)                                                                                                    | Q.             | MÖBELPILC |
| Filialvorgaben UH P<br>Mandant<br>Elitale<br>Bezeichnung Mem<br>Veranteortich                                                                                                    | nottmann<br>7 ← Q 着                                                                   | C (Ambiente Einrichtung<br>2<br>Moter                                                                                                    | Suchers (Alt+s)                                                                                                    | ٩              |           |
| Hilalvorgaben with Andars<br>Mandars<br>Elais<br>Bearchong sites<br>Visantestics<br>Finenceaschung                                                                                                    | "totmann<br>┇ ? ←.Q 🖨                                                                 | C (Ambiente Einnchtun<br>2<br>Moter<br>Antikerte Enrichtungen Gr                                                                                                    | Surfuer (Altre)                                                                                                    | ٩              | MORELIFIC |
| Hilalvorgaben URF<br>Mandast<br>Elale<br>Seaschnang Internet<br>Veranteertich<br>State<br>PLZ<br>Land                                                                                                    | Pottmann<br>7 ← Q ♣<br>7/1522<br>0E-D-antrollerd                                      | Constraints and the second second               | Surfiers (Altree)                                                                                                    | ٩              |           |
| iiiialvorgaben         UII II           Massaar         Einale           Samaar         Einale           Samaar         Einale           Samaar         Einale           Pimenbezetchnung         Smale           PLL         Lad           Samaar         Teeebon                                                                                                    | Pottmann<br>? C. Q a<br>7552<br>DE -Descelard<br>07111 6390                           | <ul> <li>C (Ambients Einnchtun<br/>2</li> <li>C (Ambients Einnchtun<br/>2</li> <li>Lösei<br/>Antierite Enrichtungen Gin<br/>Subscher Str. 199</li> <li>Off</li> <li>Subscher Str. 199</li> <li>Off</li> <li>Terefon 2</li> <li>Einschauf</li> <li>Terefon 2</li> </ul>                                                                                                    | Suchers (Altree)                                                                                                    | ۹<br>۲         | MOBELFRIL |
| Hilalvorgaben UR R<br>Mandart<br>Einiae<br>Pimerbozekthung<br>Pimerbozekthung<br>Pimerbozekthung<br>Strabe<br>PLZ<br>Land<br>Direeton<br>Teeton<br>E-mail<br>UURL, oder WebService Tran                                                                                                    | Potension<br>? ← Q ■<br>?1552<br>0E - Oransciend<br>c7151 6320<br>c7151 6320          | <ul> <li>C (Ambiente Einrichtum<br/>2</li> <li>Dobei</li> <li>Dobei</li> <li>Subscher Str. 199</li> <li>Oft</li> <li>Subscher Str. 199</li> <li>Oft</li> <li>Telefon 2</li> <li>Erste 1928/27</li> <li>informachen onteinta.de</li> </ul>                                                                                                    | Suction (Arrs)                                                                                                    | α              |           |
| ilialvorgaben un r<br>Mandars<br>Etalate<br>Seaschangs zitlen<br>Versichertick<br>Finnerbezechnung<br>Finnerbezechnung<br>Finnerbezechnung<br>Finnerbezechnung<br>Hull<br>Lang<br>Uitl. oder Wederwert fran<br>Klickenn S                                                                                                    | 27332<br>27332<br>05: Detrolled<br>0731 53920<br>ster<br>Sie auf die                  | <ul> <li>c) (Antoienti Elinnohtun<br/>2</li> <li>Mooei</li> <li>Mooei</li> <li>Subdecher Siz, 19</li> <li>Of</li> <li>Subdecher Siz, 29</li> <li>Of</li> <li>Telefon 2</li> <li>1715 - 05287</li> <li>Informecker amberituk</li> </ul>                                                                                                    | Surder (Ann)<br>Carlor (Ann)<br>Carlor<br>Carlor<br>Ca | م<br>ب<br>ste. |           |
| Mandard<br>Mandard<br>Email<br>Construction<br>Construction<br>Const | Potension<br>? ← Q =<br>?1552<br>0E - Deutschard<br>or1st 1020<br>ster<br>Sie auf die | <ul> <li>C (Antoente Einrichtun<br/>2)</li> <li>Molei</li> <li>Moleit</li> <li>Moleite Einrichtunge Ge</li> <li>Moleite Einrichtunge Ge</li> <li>Moleitunge Ge</li> <li>Moleite Einrichtunge Ge</li> <li>Mole</li></ul>                                                                                                    | Success (Area)<br>Content (Area)<br>Content (Area)                                                                                                    | ۹<br>ste.      |           |
| ilialvorgaben wird<br>Mandart<br>Elaiae<br>Parakertico<br>Primerbezetzhong<br>Frimerbezetzhong<br>Frimerbezetzhong                                                                   | normann<br>? ← Q ■<br>Passa<br>CE:-Deatholined<br>offit 40000<br>color<br>Sie auf die | <ul> <li>Antiberts Einrichtunge Gri<br/>Sotdenter 50, 199<br/>Ort</li> <li>Sotdenter 50, 199<br/>Ort</li> <li>Sotdenter 5</li></ul> | Surter (Ans)<br>Carter (Ans)<br>Q<br>Carter (Ans)<br>Carter (Ans)                                                                                                    | م<br>ع<br>ste. |           |

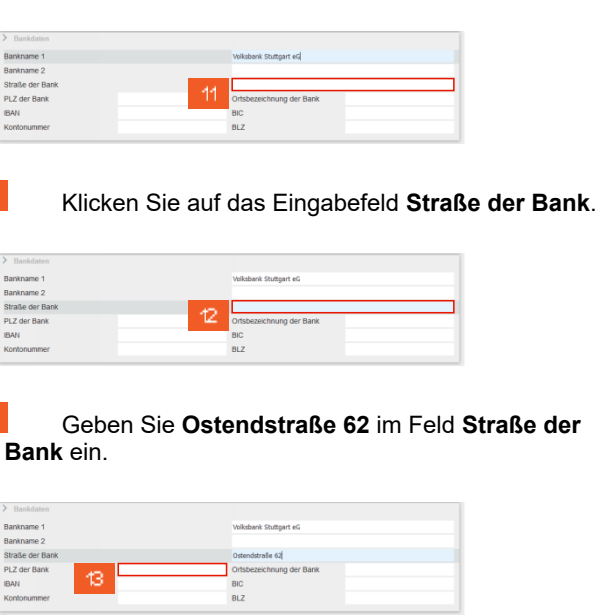

## Klicken Sie auf das Eingabefeld PLZ der Bank.

| Bankname 1      | Volksbank Stuttgart eG   |
|-----------------|--------------------------|
| Bankname 2      |                          |
| Straße der Bank | Ostendstralle 62         |
| PLZ der Bank    | Ortsbezeichnung der Bank |
| IBAN            | BIC                      |
| Kontonummer     | BLZ                      |

IBAN

IBAN

15

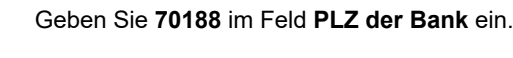

| > Bankdaten     |       |                        |
|-----------------|-------|------------------------|
| Bankname 1      |       | Volksbank Stuttgart eG |
| Bankname 2      |       |                        |
| Straße der Bank |       | Ostendstralle 62       |
| PLZ der Bank    | 70188 | Ortsbezeichnung der    |
| IBAN            |       | BIC                    |
| Kontonummer     |       | BLZ                    |

Klicken Sie auf das Eingabefeld Ortsbezeichnung der Bank.

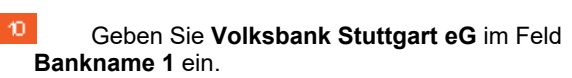

BLZ

Bankname 1 Bankname 2 Straße der Ban PLZ der Bank

Welche Informationen muss ich vorab im Formular "Filialvorgaben" einpflegen?

| Ambiente Einrichtung[[1     | 1814-1 × +                |                             |          | ·        |
|-----------------------------|---------------------------|-----------------------------|----------|----------|
| → 0                         | ta a= 192.168.145.128/csp | /mp6/BEWIDATA.mainFrame.cls |          | 17 U     |
| Filialvorgaben un F         |                           | Suchen (Alt+s)              | ۹        | М        |
|                             | j ? <del>&lt;</del> , Q 📑 | • « < > » 📙 📫 🖬             |          | MÖBELPII |
| Technologichied GMT         | nei                       |                             |          |          |
| Kalender für diesen Betrieb |                           |                             | ~        |          |
| >                           |                           |                             |          |          |
| Weabeschreibung             |                           |                             |          |          |
|                             |                           |                             | <u>ل</u> |          |
|                             |                           |                             |          |          |
| Bild                        |                           |                             | A        |          |
| Ust Steuer Gebiet           |                           |                             |          |          |
| Farbkennung Überschrift     |                           |                             | ¥        |          |
| > Bankdaten                 |                           |                             |          |          |
| Bankname 1                  |                           | Volksbank Stuttgart eG      |          |          |
| Bankname 2                  |                           |                             |          |          |
| Straße der Bank             |                           | Ostendstraße 62             |          |          |
| PLZ der Bank                | 70188                     | Ortsbezeichnung der         |          |          |
| IBAN                        |                           | BIC                         |          |          |
| Kontonummer                 |                           | BLZ                         |          |          |

## Geben Sie Stuttgart im Feld Ortsbezeichnung der Bank ein.

| Bankname 1      |          | Volksbank Stuttgart eG   |           |
|-----------------|----------|--------------------------|-----------|
| Bankname 2      |          |                          |           |
| Straße der Bank |          | Ostendstraße 62          |           |
| PLZ der Bank    | 70188    | Ortsbezeichnung der Bank | Stuttgart |
| IBAN            | <i>a</i> | BIC                      |           |
| Kontonummer     | 17       | 81.7                     |           |

Klicken Sie auf das Eingabefeld IBAN.

| Dankoaten       |       |                          |           |
|-----------------|-------|--------------------------|-----------|
| Bankname 1      |       | Volksbank Stuttgart eG   |           |
| Bankname 2      |       |                          |           |
| Straße der Bank |       | Ostendstraße 62          |           |
| PLZ der Bank    | 70188 | Ortsbezeichnung der Bank | Stuttgart |
| IBAN            |       | BIC                      |           |
| Kontonummer     | 18    | BLZ                      |           |

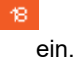

Geben Sie DE04551900000123456789 im Feld IBAN

Die Angaben "IBAN" und "BIC" müssen eingepflegt werden. Dagegen werden die veralteten Vorgaben "Kontonummer" und "BLZ" nicht mehr benötigt.

| Bankname 1      |                        | Volksbank Stuttgart eG             |
|-----------------|------------------------|------------------------------------|
| Bankname 2      |                        |                                    |
| Straße der Bank |                        | Ostendstraße 62                    |
| PLZ der Bank    | 70188                  | Ortsbezeichnung der Bank Stuttgart |
| IBAN            | DE04551900000123456789 | BIC                                |
| Kontonummer     |                        | BLZ                                |

Klicken Sie auf das Eingabefeld **BIC**.

| Ambiente Einrichtung[[118    | 14-1.× +                    |                          |           |                                                                                                    | ~ | - 0      |
|------------------------------|-----------------------------|--------------------------|-----------|----------------------------------------------------------------------------------------------------|---|----------|
| ) C ()                       | B ≈ 192.168.145.128/csp/mp6 | /BEWIDATA.mainFrame.cls  |           |                                                                                                    |   |          |
| ilialvorgaben un Fio         |                             | Sucher                   | (Alt+s)   | ٩                                                                                                    |   | NЛ       |
| ✓                            | ? <del>&lt;</del> . Q 🗂 🤇   | K < > » 📙 📫              | <b>.</b>  |                                                                                                    |   | MÖBELPIL |
| URL OUEL WEDSERVICE TRAINING | 3                           |                          |           |                                                                                                    |   |          |
| Zeitunterschied GMT          |                             |                          |           | _                                                                                                    |   |          |
| Kalender für diesen Betrieb  |                             |                          |           | , in the second second |   |          |
| >                            |                             |                          |           |                                                                                                    |   |          |
| Wegbeschreibung              |                             |                          |           | 63                                                                                                    |   |          |
|                              |                             |                          |           |                                                                                                    |   |          |
|                              |                             |                          |           |                                                                                                    |   |          |
| Bild                         |                             |                          |           |                                                                                                    |   |          |
| Ust Steuer Gebiet            |                             |                          |           |                                                                                                    |   |          |
| Farbkennung Überschrift      |                             |                          |           | ~                                                                                                    |   |          |
| > Bankdaten                  |                             |                          |           |                                                                                                    |   |          |
| Bankname 1                   |                             | Volksbank Stuttgart eG   |           | _                                                                                                    |   |          |
| Bankname 2                   |                             |                          |           | _                                                                                                    |   |          |
| Straße der Bank              |                             | Ostendstraße 62          |           |                                                                                                    |   |          |
| PLZ der Bank                 | 70188                       | Ortsbezeichnung der Bank | Stuttgart |                                                                                                    |   |          |
| IBAN                         | DE04551900000123456789      | BIC                      |           |                                                                                                    |   |          |
| Kontonummer                  |                             | BLZ ZU                   |           |                                                                                                    |   |          |
| +                            |                             |                          |           |                                                                                                    |   |          |

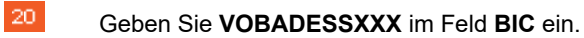

| V • • •                     | ? <del>(</del> , Q 👼 « | < < > » 🖪 🗈              |             |    | MÖBEL |
|-----------------------------|------------------------|--------------------------|-------------|----|-------|
| URL OUE WEDSERVICE TRAININ  | 8                      |                          |             |    | •     |
| Zeitunterschied GMT         |                        |                          |             |    |       |
| Kalender für diesen Betrieb |                        |                          |             | ~  |       |
| >                           |                        |                          |             |    |       |
| Wegbeschreibung             |                        |                          |             | 63 |       |
|                             |                        |                          |             |    |       |
| Bild                        |                        |                          |             |    |       |
| Ust Steuer Gebiet           |                        |                          |             | _  |       |
| Farbkennung Überschrift     |                        |                          |             | ~  |       |
| > Bankdaten                 |                        |                          |             |    |       |
| Bankname 1                  |                        | Volksbank Stuttgart eG   |             | _  |       |
| Bankname 2                  |                        |                          |             | _  |       |
| Straße der Bank             |                        | Ostendstraße 62          |             |    |       |
| PLZ der Bank                | 70188                  | Ortsbezeichnung der Bank | Stuttgart   |    |       |
| IBAN                        | DE04551900000123456789 | BIC                      | VOBADESSXOO |    |       |
| Kontonummer                 |                        | BLZ                      |             |    |       |

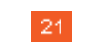

Klicken Sie auf die Schaltfläche Speichern.